# Lab 18 - Behavior Construction for Autonomous Front Estimation

# Part II: In-water Collaborative Deployment

2.680 Unmanned Marine Vehicle Autonomy, Sensing and Communications

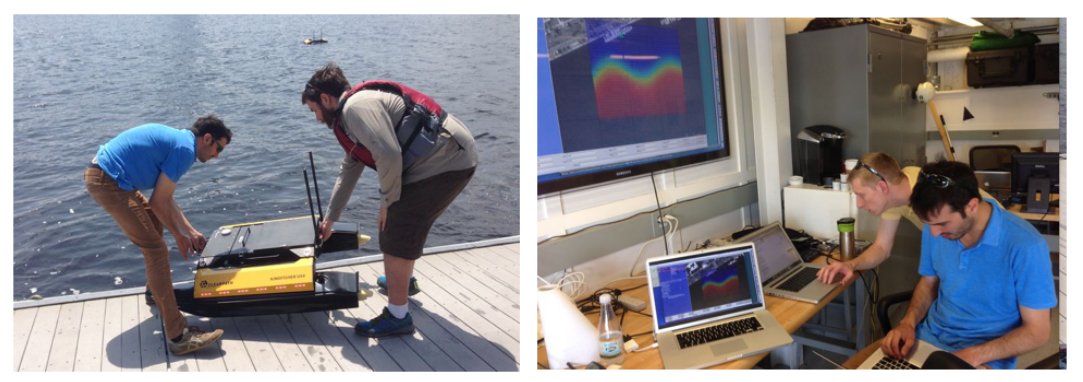

May 14th, 2019

Henrik Schmidt, henrik@mit.edu Michael Benjamin, mikerb@mit.edu Department of Mechanical Engineering MIT, Cambridge MA 02139

| 1               | Overview and Objectives                                                                                                    | 3                       |  |  |
|-----------------|----------------------------------------------------------------------------------------------------|-------------------------|--|--|
| 2 Preliminaries |                                                                                                    |                         |  |  |
| 3               | Structure of the Lab and Goals         3.1       Front Estimation Baseline Mission         3.2       Scoring         3.3       Communications | <b>5</b><br>5<br>6<br>7 |  |  |
| 4               | Application Topology, Comms and Operation Area4.1Operation Area4.2Collision Avoidance                                                         | <b>8</b><br>10<br>10    |  |  |
| 5               | Front Estimation         5.1       Front Model         5.2       Parameter Estimation                                                         | <b>12</b><br>12<br>14   |  |  |
| 6               | Lab Assignment6.1 Preparing for the Competition6.2 Competition Dates                                                                          | <b>18</b><br>18<br>18   |  |  |

# 1 Overview and Objectives

In this Lab we will continue to improve our sampling strategies for assessing the properties of an ocean front. The front is parameterized by the same analytical function as in the previous Lab, but instead of running in pure simulation, you will implement your code and configuration on a Heron Unmanned Surface Vehicle. Since ocean fronts are rather rare in the Charles, we will continue to simulate the temperature sensors on shoreside, and you will obviously be restricted to operate in real time, i.e. with warp=1. The objective of the lab is to work with your partner to upgrade your sampling behaviors to take advantage of collaboration between two vehicles. Your vehicles will be able to communicate with each other if within a maximum communication range.

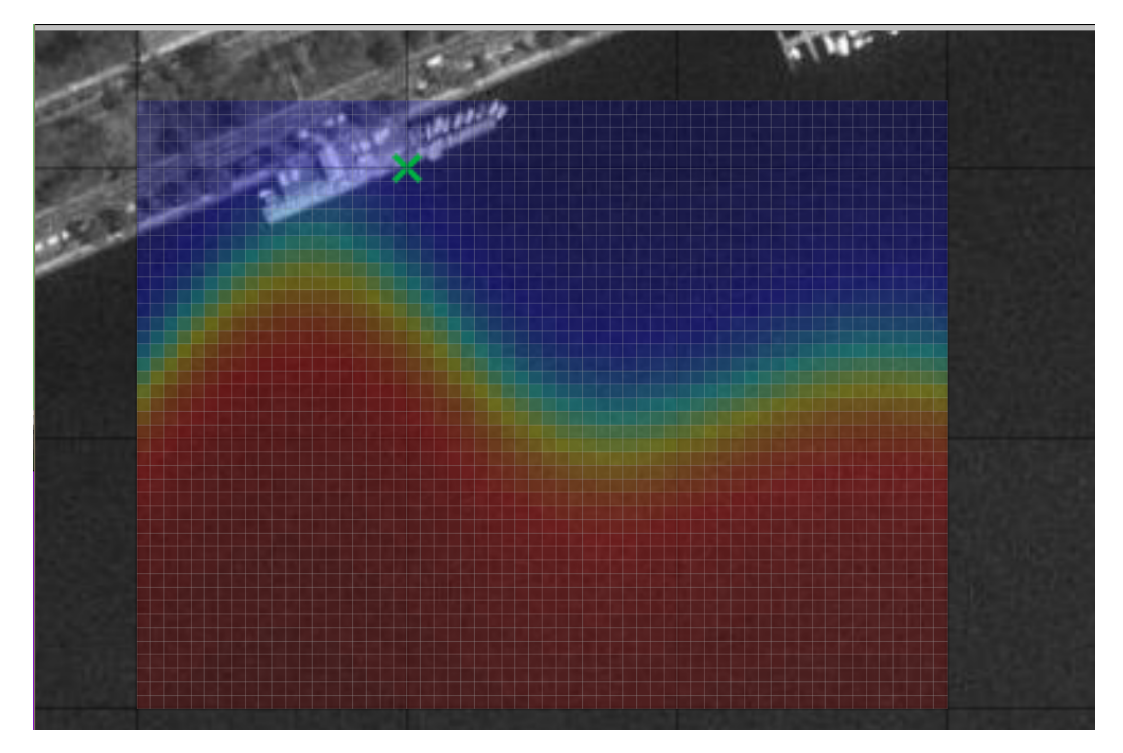

Figure 1: **Ocean Front Estimation:** An autonomous vehicle with a temperature sensor is used to estimate the dynamic properties of an ocean front, separating two water bodies of different temperatures, indicated by the color shading. The front is dynamic, and the objective is to estimate the parameters in an analytical model of the temperature versus time and location

A summary of today's topics:

- Migration of single-vehicle simulation to multi-vehicle field tests
- Proper operation on the river OpRegion and CollisionAvoidance behaviors
- Sharing sensor information between vehicles for front estimation
- Preparing for the final in-water competition

# 2 Preliminaries

#### Make Sure You Have the Latest Updates

Always make sure you have the latest code:

```
$ cd moos-ivp
$ svn update
```

And rebuild if necessary:

\$ ./build-moos.sh
\$ ./build-ivp.sh

#### Make Sure Key Executables are Built and In Your Path

This lab does assume that you have a working MOOS-IvP tree checked out and installed on your computer. To verify this make sure that the following executables are built and findable in your shell path:

\$ which MOOSDB /Users/you/moos-ivp/bin/MOOSDB \$ which pHelmIvP /Users/you/moos-ivp/bin/pHelmIvP

If unsuccessful with the above, return to the steps in Lab 1:

http://oceanai.mit.edu/ivpman/labs/machine\_setup

#### Where to Build and Store Lab Missions

As with previous labs, we will use your version of the moos-ivp-extend tree, which by now you should have re-named something like moos-ivp-janedoe, where your email may be janedoe@mit.edu. In this tree, there is a missions folder:

| <pre>\$ cd moos-ivp-janedoe</pre> |        |           |       |           |      |  |  |  |
|-----------------------------------|--------|-----------|-------|-----------|------|--|--|--|
| \$ ls                             |        |           |       |           |      |  |  |  |
| CMakeLists.txt                    | bin/   | build.sh* | docs/ | missions/ | src/ |  |  |  |
| README                            | build/ | data/     | lib/  | scripts/  |      |  |  |  |

For each distinct stage in this lab, there should be a corresponding subdirectory in a lab\_18 sub-directory of the missions folder, typically with both a .moos and .bhv configuration file.

## **Documentation Conventions**

To help distinguish between MOOS variables, MOOS configuration parameters, and behavior configuration parameters, we will use the following conventions:

• MOOS variables are rendered in green, such as IVPHELM\_STATE, as well as postings to the MOOSDB, such as DEPLOY=true.

- MOOS configuration parameters are rendered in blue, such as AppTick=10 and verbose=true.
- Behavior parameters are rendered in brown, such as priority=100 and endflag=RETURN=true.

#### More Resources

- The slides from lecture "Writing Behaviors": http://oceanai.mit.edu/2.680/docs/2.680-14-writing\_behaviors\_2019.pdf
- The slides from lecture "Helm Optimization": http://oceanai.mit.edu/2.680/docs/2.680-15-optimization\_2019.pdf
- The slides from lecture "Parameter Estimation": http://oceanai.mit.edu/2.680/docs/2.680-16-param\_estimation\_2018.pdf
- The IvP Behavior Utility Functions http://oceanai.mit.edu/ivpman/help/bhv\_functions
- The IvPBuild Toolbox ZAIC documentation http://oceanai.mit.edu/ivpman/chap/ivpbuild\_zaics

# 3 Structure of the Lab and Goals

This lab with stretch over the last week of the class. Initially, you will work with your partner on developing a collaboration strategy and modify your sampling behaviors accordingly. Later, we will work on implementing your autonomy system on the Herons, and in the last session we will finish with a competition.

#### 3.1 Front Estimation Baseline Mission

The shoreside and vehicle configuration you should use as template for the frontal estimation problem is the same as in lab 17 and is available in the class repository:

moos-ivp/ivp/missions-2680/lab\_16\_front\_estimate\_baseline/

(lab\_16 is not a typo - this lab happened to have different number previously)

To execute the template lawnmower survey missions with two vehicles, shown in Figure 2 and the shoreside community, use the command:

\$ ./launch.sh 10

The baseline mission should look similar to the video posted at:

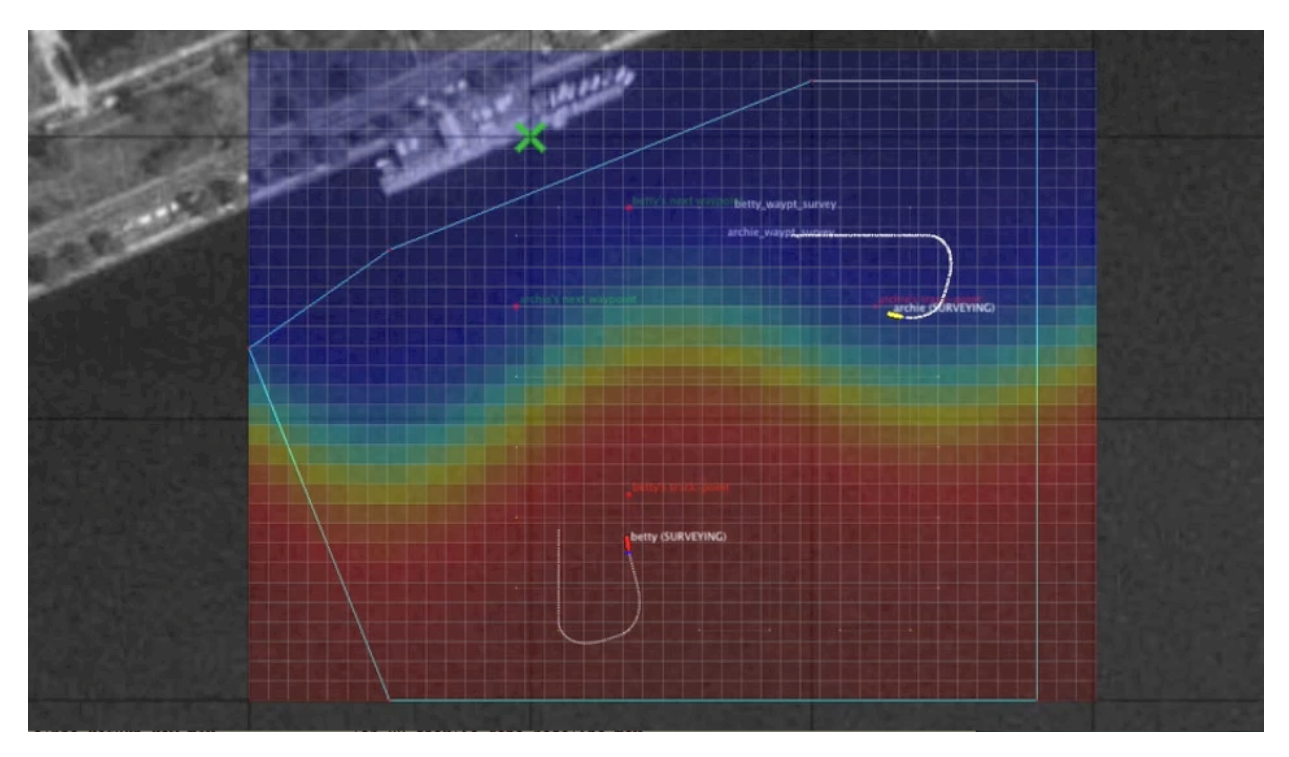

Figure 2: The Front Estimation Baseline mission includes two vehicles each executing a lawnmower pattern at right angles to each other, periodically sampling the water temperature. video:(0:48): https://vimeo.com/92685133

This default mission also includes two other launch scripts, launch\_vehicle.sh and launch\_shoreside.sh. For this lab, you will be using launch\_vehicle.sh or a modified version of it to launch each vehicle separately.

#### \$ ./launch\_vehicle.sh

#### 3.2 Scoring

The scoring will be based on the RMS error and the elapsed time of the survey, using the following algorithm:

score = 
$$10^5/(\gamma_t \epsilon)$$

where  $\epsilon$  is the RMS error of the model parameters, and  $\gamma_t$  is a time penalty factor,

$$\gamma_t = \begin{cases} 1, & t \le t_0 = 2000\\ 1 + (t - t_0)/t_0, & t > t_0 \end{cases}$$

#### 3.3 Communications

For this lab, the communications between vehicles will be unlimited in size and frequency. The maximum message range will be set to 100m. The configuration block for meta\_shoreside.moos is as follows:

```
//-----
// uFldNodeComms Configuration Block
ProcessConfig = uFldNodeComms
{
    AppTick = 2
    CommsTick = 2
    comms_range = 100
    critical_range = 25
    min_msg_interval = 0 // Unlimited frequency
    max_msg_length = 0 // Unlimited length
    view_node_rpt_pulses = true
}
```

# 4 Application Topology, Comms and Operation Area

In this lab, although we will be working from the MIT Sailing Pavilion with physical platforms, the application topology is identical to the in-class simulations and competitions. A single shoreside computer will both serve as broker to the inter-vehicle communications and provide the simulated environmental sensor.

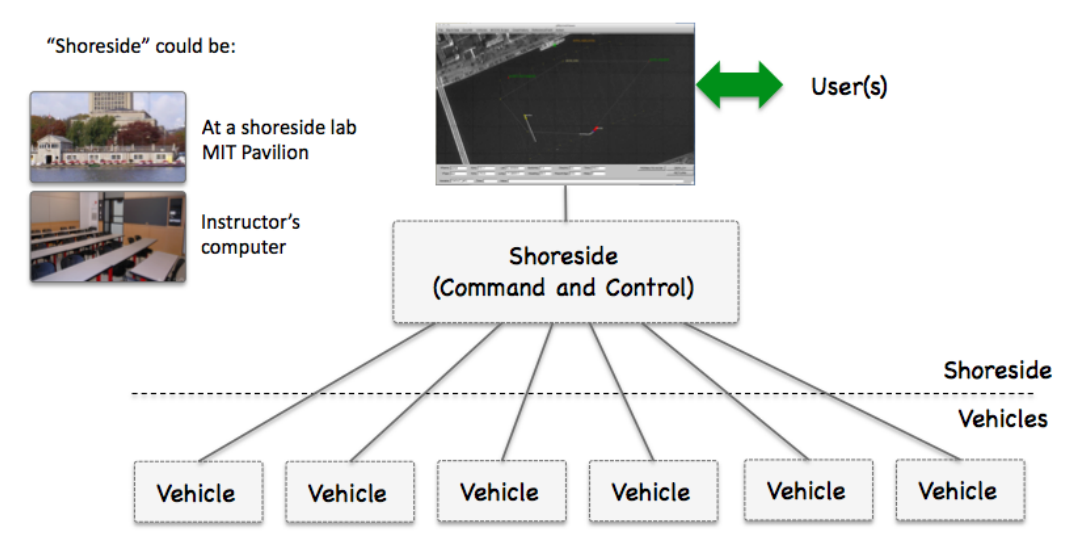

Figure 3: The Vehicle / Shoreside Topology

The baseline mission is in:

```
moos-ivp/ivp/missions-2680/lab_16_front_estimate_baseline/
```

It is configured with three vehicle communities in simulation. Because we will be running on the real vehicles rather than in simulation, a number of changes are necessary. Part of your assignment includes the conversion of this mission to a vehicle mission in your own tree(s). To do this we recommend that you create a launch\_fld\_vehicle.sh script, meta\_fld\_vehicle.moos and meta\_fld\_vehicle.bhv to your mission directory. Below are the changes that should be incorporated into these files from the baseline.

#### Modifications to the launch\_vehicle.sh script

- The vehicle script must not try to launch the shoreside.
- Modify the script so that you can reliably launch each vehicle for your mission, this may mean creating two separate scripts or adding command-line switches.
- It is convenient to retain the original launch script and meta files to maintain simulation ability. The new launch script can have a name like launch\_vehicle\_fld.sh (or alternatively could be a command-line switch to the launch\_vehicle.sh script).

- Use the alpha\_kayak launch scripts from Lab 16 as a guide to run on the PABLO unit, connected to the actual vehicle. Be sure to remove any multicast references in any pShare or uFldShoreBroker configurations. To reiterate from Lab 16, the launch script will allow you to set the IP address of the shoreside computer and the IP address of the vehicle.
- Remove all references to MOOS Time Warp when launching against the actual hardware.

#### Modifications to the meta\_vehicle.moos and plugs

- It is convenient to copy the meta\_vehicle.moos to create meta\_fld\_vehicle.moos for deploying on actual hardware (see above).
- Be sure to remove any uSimMarine entries if found in the pAntler block and the associated plug include.
- Make sure iM200 is present in the pAntler block and the associated #include plug\_iM200 statement.
- Copy plug\_iM200.moos from Lab 16 into your working folder if needed.
- Verify that the shoreside IP address is being passed to uFldNodeBroker. If necessary, copy the uFldNodeBroker plug from Lab 16. This line should appear in the plug:

```
TRY_SHORE_HOST = pshare_route=$(SHORE_IP):$(SHORE_LISTEN)
```

• Verify that SHORE\_IP and SHORE\_LISTEN are defined in the launch script and are pushed through by nsplug.

#### The launch\_shoreside.sh script

• pHostInfo will need to have your IP address explicitly defined using HOSTIP\_FORCE. Copy the contents of plug\_pHostInfo.moos directly into the shoreside mission file. (instead of loading it through a plug). Set the following line:

```
DEFAULT_HOSTIP = $(HOSTIP_FORCE)
```

• Verify that HOSTIP\_FORCE is defined in the launch script and is pushed through by nsplug.

#### Modifications to the meta\_vehicle.bhv for River Operation

- Your vehicles must utilize the BHV\_OpRegion behavior to keep the vehicles from straying out of the operation area. See the documentation for this behavior. It also provides information about how far the vehicle presently is from the op region in terms of time and distance. It is recommended that if your vehicle gets too close to the op region boundary that you take corrective action. The OpRegion behavior shuts down the helm (sits dead in the water) when/if it violates the op region constraint.
- Your vehicle must also utilize the BHV\_AvoidCollision to prevent damage to vehicles due to collisions.

## 4.1 Operation Area

Due to Wi-Fi coverage constraints, and to keep our robots within eyesight and easy reach from the shore, the operation area is defined as in the BHV\_OpRegion block of meta\_vehicle.bhv in the baseline mission. This region is the polygon shown by the six vertices in Figure 2. Copy this block over into your behavior file as-is and set the flag OPREGION=true in your meta\_vehicle.bhv file:

# 4.2 Collision Avoidance

To prevent damage to vehicles, we also ask that you include the collision avoidance in your vehicle behavior file. Copy the Behavior=BHV\_AvoidCollision block from the baseline meta\_vehicle.bhv into your behavior file. The following block should be added to your code:

```
initialize AVOID = true
//----
Behavior = BHV_AvoidCollision
{
 name = avdcollision_
pwt = 200
 condition = AVOID = true
 updates = CONTACT_INFO
endflag = CONTACT_RESOLVED = $[CONTACT]
 templating = spawn
              contact = to-be-set
     on_no_contact_ok = true
          extrapolate = true
               decay = 30,60
       pwt_outer_dist = 50
       pwt_inner_dist = 20
       completed_dist = 75
    min_util_cpa_dist = 8
    max_util_cpa_dist = 25
            pwt_grade = linear
   bearing_line_config = white:0, green:0.65, yellow:0.8, red:1.0
}
```

# 5 Front Estimation

#### 5.1 Front Model

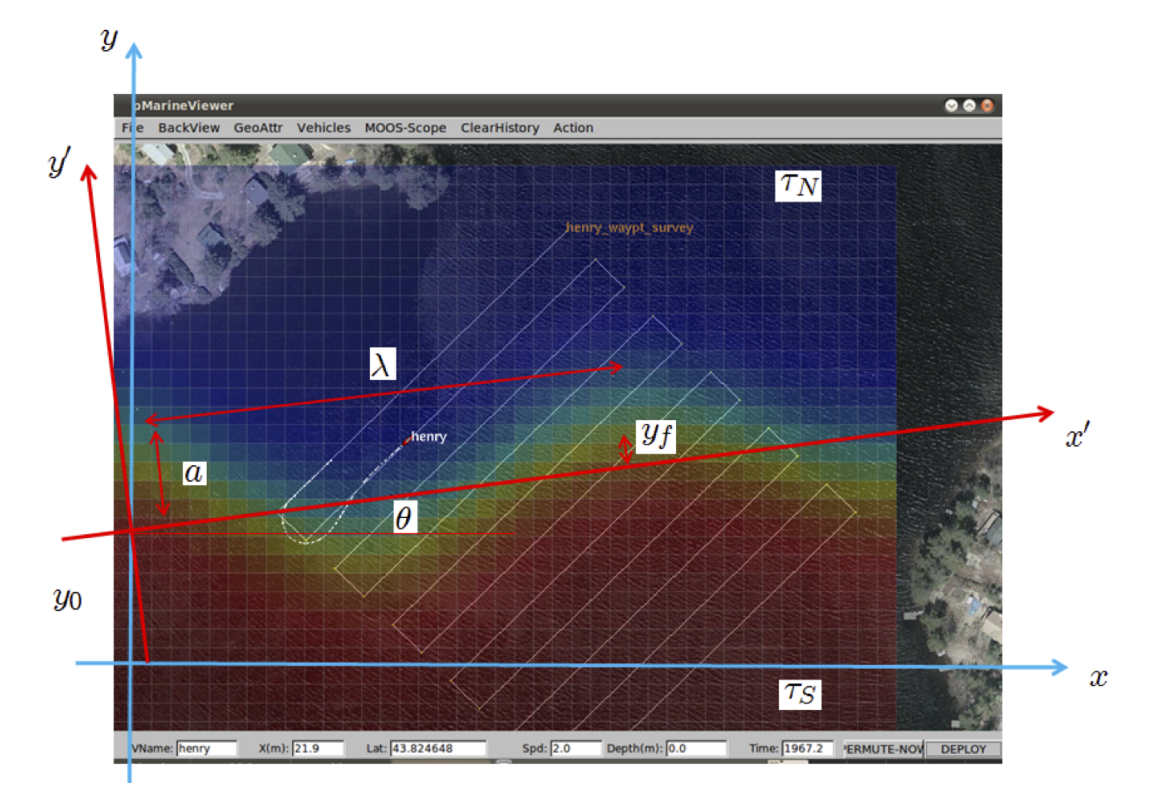

Figure 4: Ocean Front Estimation: The temperature field is parameterized by an analytical model with 9 parameters. In addition to the geometrical parameters shown here, the parameters include the temporal period T, the length scale of the frontal gradient,  $\beta$ , and the propagation decay  $\alpha$ 

The temperature field is modeled by an analytical function, defined as follows. The coordinate system aligned with the front, shown in Figure 4 is defines as

$$\begin{aligned} x' &= x\cos\theta + (y - y_0)\sin\theta \\ y' &= (y - y_0)\cos\theta - x\sin\theta. \end{aligned}$$

The position of the center of the front in the front coordinate system is

$$y_f = a \exp(-x'/\alpha) \sin(kx' - \omega t),$$

where  $k = 2\pi/\lambda$  is the wavenumber and  $\omega = 2\pi/T$  is the radial frequency. The temperature field is then given by

$$\tau = \tau_0 + d\tau \tan^{-1}(y' - y_f)/\beta,$$

where

$$\tau_0 = (\tau_N + \tau_S)/2$$
  
$$d\tau = (\tau_N - \tau_S)/\pi.$$

The sensor model used by the vehicles is uFldCTDSensor which simulates the front and takes virtual measurements of the associated temperature field using the class CFrontSim. The sensor simulator is operated in the shoreside community. A vehicle requests the measurement by publishing the variable UCTD\_SENSOR\_REQUEST to the MOOSDB with the value vname=my\_auv. In the template configuration the measurement request are scheduled by the process uTimerScript, with the sampling period set in the plug plug\_uTimerScript.moos. When you develop your behavior you may use the scheduler or directly issue the requests from your behavior. The measurement is returned in the MOOS variable UCTD\_MSMNT\_REPORT:

```
UCTD_MSMNT_REPORT = vname=my_auv,utc=123456789.0,x=123.45,y=345.67,temp=22.34
```

You control the dynamics of the frontal simulator by setting the ground truth parameters in the plug\_uFLDCTDSensor.moos:

```
// uFldCTDSensor configuration block from plugin
ProcessConfig = uFldCTDSensor
{
   AppTick = 3
   CommsTick = 3
    // Configuring Model of Dynamic Front
   xmin = 0;
   xmax = 500;
   ymin = -400;
   ymax = 0;
                                            // y_0
  offset = -100;
  angle = 12;  // front angle theta
amplitude = 20;  // spatial amplitude a
period = 350;  // temporal period T
wavelength = 200;  // spatial wavelength lambda
alpha = 500;  // spatial 1/e length scale alpha
beta = 20;  // length scale of frontal gradient beta
temperature_north = 20;  // temperature North of front
temperature_south = 24:  // temperature South of front
  angle = 12;
                                             // front angle theta
  amplitude = 20;
   temperature_south = 24; // temperature South of front
   sigma = 0.01;
                                             // standard deviation of gaussian sensor noise
}
```

# 5.2 Parameter Estimation

On your vehicle you will run the parameter estimation process pFrontEstimate which subscribes to the sensor report. It must be configured with the minimum and maximum of all the frontal model parameters in the plug plug\_pFrontEstimate.moos:

```
ProcessConfig = pFrontEstimate
ł
  AppTick
             = 4
  CommsTick = 4
  vname = (VNAME)
  temperature_factor = $(COOL_FAC)
  cooling_steps = $(COOL_STEPS)
  min_offset = -120;
  max_offset = -60;
  min_angle = -5;
  max_angle = 15;
  min_amplitude = 0;
  max_amplitude = 50;
  min_period = 200;
  max_period = 600;
  min_wavelength = 100;
  max_wavelength = 500;
  min_alpha = 500;
  max_alpha = 500;
  min_beta = 10;
  max_beta = 30;
  min_T_N = 15;
  max T N = 25:
  min_T_S = 20;
  max_T_S = 30;
  concurrent = true
                              // Flag controlling whether the
                              // annealing is performed concurrently
                              // with survey.
  adaptive = true
                              // Uses adaptive simulated annealing,
                               // where the parameter search interval
                               // reduced proportionally to temperature
```

The cooling parameters are set in the launch script or on the command line. Note the parameter **concurrent** which is used to control whether the annealing is performed concurrently with the survey. This feature can be used to save time, but it has to be used with care, in particular if combined with fast cooling (cooling\_steps small), because the parameters may 'freeze' before the survey reaches the areas which provide the most information.

Another important parameter is adaptive, which controls whether adaptive simulated annealing (ASA). In ASA, the parameter search interval is shunk around the current estimate, proportionally to the cooling temperature  $T \in [0.1]$ . It yields a more robust estimate because large jumps are avoided once a good solution is arrived at, but the cooling factor becomes more critical. Thus, if k is chosen too small, you may get caught in a false, local minimum.

Note also that you may 'fix' one or more variables by simply setting the min and max values equal to the true value. This is useful for determining the utility of a survey strategy for determining a specific parameter or the coupling between a couple of parameters, as you will be ask do do in the assignments.

The measurement collection and the parameter estimation is initiated when the survey flag is set in the MOOSDB:

#### SURVEY\_UNDERWAY = true

which must be set by the survey behavior. You can see how this is done with the active\_flag in the meta file for the vehicle helm, meta\_vehicle.bhv:

```
// Helm Behavior file
initialize DEPLOY = true
initialize RETURN = false
initialize STATION_KEEP = false
initialize SURVEY = true
initialize AVOID = true
initialize SURVEY_UNDERWAY = false
set MODE = ACTIVE {
 DEPLOY = true
} INACTIVE
set MODE = RETURNING {
 MODE = ACTIVE
 RETURN = true
}
set MODE = SURVEYING {
 MODE = ACTIVE
 SURVEY = true
 RETURN = false
}
//-----
Behavior = BHV_Waypoint
ſ
            = waypt_survey
 name
          = 100
 pwt
 condition = MODE==SURVEYING
 perpetual = true
 updates = SURVEY_UPDATES
 activeflag = SURVEY_UNDERWAY = true
 inactiveflag = SURVEY_UNDERWAY = false
  endflag
            = RETURN = true
         lead = 8
  lead_damper = 1
        speed = 2.0 // meters per second
       radius = 8.0
       points = format=lawnmower, label=dudley_survey, x=$(SURVEY_X), y=$(SURVEY_Y),
               width=$(WIDTH), height=$(HEIGHT), lane_width=$(LANE_WIDTH),
               rows=north-south, degs=$(DEGREES)
 visual_hints = nextpt_color=red, nextpt_lcolor=khaki
 visual_hints = vertex_color=yellow, line_color=white
  visual_hints = vertex_size=2, edge_size=1
}
```

#### 5.2.1 Adding Measurements from Collaborator

In this lab you have the possibility of adding measurements made by another vehicle. The class used for each measurement has the structure

```
class CMeasurement
{
  public:
    double t;
    double x;
    double y;
    double temp;
};
```

where t is the time of the measurement, x, y is the location, and temp is the temperature. This class is defined in the lib\_henrik\_util library of the moos-ivp tree. When a measurement report is received in the moos variable UCTD\_SENSOR\_REPORT, it is parsed into a measurement by the function

#### CMeasurement CSimAnneal::parseMeas(string report)

returning an associated member of the measurement class. The process pFrontEstimate uses this function whenever a new measurement is coming in, and is then added to the current measurement vector by the function

```
void CSimAnneal::addMeas(CMeasurement new_meas)
```

To add measurements made by another vehicle, you will have to create a message which transmits one or more measurements and pass them on to the parameter estimation process. It is up to you how to do that. One way is to pass the measurements as UCTD\_SENSOR\_REPORT to the collaborator vehicle, but you may instead want to make new message with a vector of measurements, and then code them each into the UCTD\_SENSOR\_REPORT format on the receiving vehicle.

# 6 Lab Assignment

# 6.1 Preparing for the Competition

## 6.1.1 Vehicle Name

Configure your autonomy system such the the name of your vehicle is your first name. This will avoid conflicts in the dual-vehicle survey, and allow us to keep better track of your scores.

# 6.1.2 pHelmIvP Configuration

Ensure your behavior configuration incorporates the bounding box using the OpRegion behavior, to ensure the Heron is not run through the locks and out into the Atlantic, or run it into the dock or the Longfellow Bridge. Consider using the recently augmented OpRegion that has the optional parameter soft\_poly\_breach=true, which will allow you to command your vehicle to re-start when/if it goes out of the operation region. Also, ensure the BHV\_AvoidCollision behavior is properaly configured and enabled so your two vehicles don't run into each other.

# 6.1.3 Configure Parameter Estimation

Configure the parameter estimator process pFrontEstimate. As noted in the previous lab, the parameter *alpha* is very difficult to estimate with the small survey area we have, and the scores were highly dependent on the mismatch in the estimate of this parameter. For this lab the value will be fixed to 500. Make a few trial runs with the two vehicles to familiarize yourself with the performance.

# 6.1.4 Simultaneous Surveying

Implement your adaptive sampling behavior, or if you have an improved version, use that. Then work with your partner to launch both of your vehicles with a common shoreside and run simultaneous missions to ensure that the bounding-box and collision avaoidance behaviors are properly configured.

# 6.1.5 Measurement Data Sharing

Modify the pFrontEstimate process to allow the occasional addition of measurement data and incorporate them in the annealing. Test this out with the template surveys.

# 6.1.6 Adaptive Collaborative Survey

As the final step, modify you behaviors and processes to execute a collaborative survey. You will be able to communicate with unlimited frequency and bandwidth when the two vehicles are within communication range.

# 6.2 Competition Dates

The final in-water competition will be held at the Sailing Pavilion during the last week of classes, Mon-Thur, May 14-16, 2019. All teams should prepare to run their vehicles for a minimum of two runs. One successful run is mandatory to receive credit for the lab, and two runs are required to receive an A for the lab. Student teams will receive their final ranking after each team has completed at least one run. Teams that complete two runs, with two distinct unknown fronts, will automatically rank higher than teams completing only one run.

It is highly recommended that each team gets as much in-water practice as possible leading up to the final competition. A good goal during the run-up preparations would be to have your two vehicles running with *some* version of your behaviors functional and reporting a score to the shoreside. If this is not possible, try to test one vehicle with a simulated partner vehicle instead.

Good Luck Everyone !!!!!